## Посібник щодо оновлення ПЗ на домофонах серії АТІЅ TUYA

Запишіть файл прошивки з розширенням \*.ius до кореневої папки SD картки (файлова система SD картки має бути FAT32)

Встановіть SD картку з файлом прошивки у домофон.

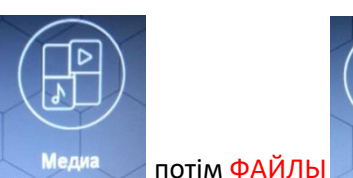

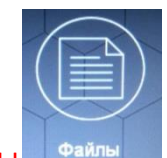

Натисніть іконку МЕДИА

## Оберіть файл прошивки з розширенням \*.ius зі списку та натисніть ОК

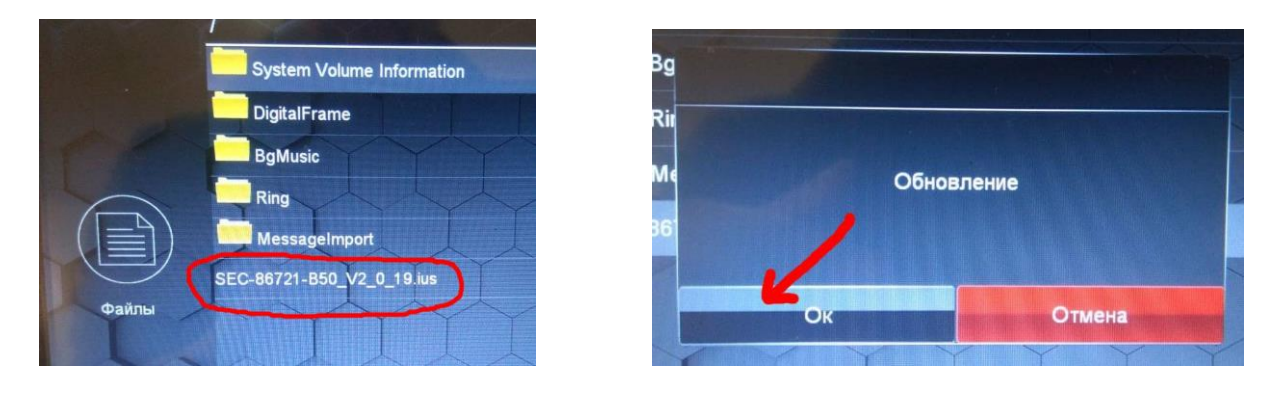

## Дочекайтеся завершення оновлення

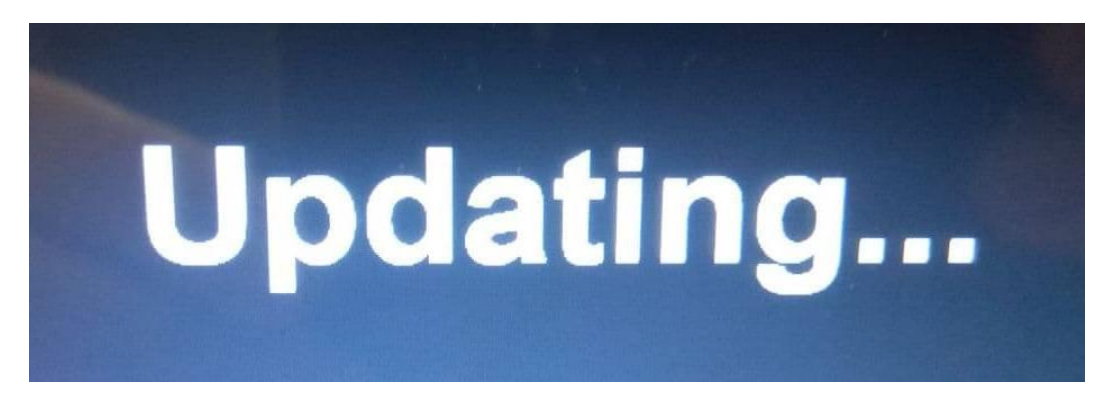

По закінченню процесса ви побачите напис SUCCESS що інформує про успішне завершання оновлення.

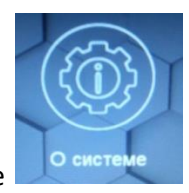

Після оновлення перевірте поточну версію прошивки натиснувши О системе

Вона має бути такою як на фотографії «актуальна версія прошивки»

## Фотографія актуальної версії прошивки

| О системе        | V1.2                   |
|------------------|------------------------|
| Версия ПО        | INDOOR-NET V5.1.0.26EU |
| Версия прошивки  | V1.0                   |
| Дата редиза      | 2021-11-29             |
| Ёмкость SD карты | 7.4G/7.5G              |
| Облачный ID      | bkdz5aecc7bef9c0ffd0   |